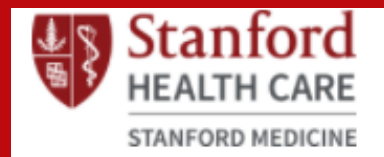

# **BASIC LIFE SUPPORT**

# CENTER FOR EDUCATION AND PROFESSIONAL DEVELOPMENT

# Blended Learning

Students will complete an online module prior to attending an inperson hands on skill check.

# Registration

To enroll in a BLS Renewal Course, log into CloudCME <u>https://stanfordhealthcare.clo</u> <u>ud-cme.com/default.aspx and</u> <u>register for a class.</u> Links are emailed 48 business hours after registration

### Review Registration Details

Log into your CloudCME account>My CE>Registrations and Receipts

## Complete the online module

Complete the online module before coming to class. Print the certificate or take a screenshot to show upon registration.

# Need to Cancel

Please cancel at least 48 hours in advance to free up the seat for another student. From the CloudCME homepage, <u>https://stanfordhealthcare.</u> <u>cloud-</u> <u>cme.com/default.aspx</u>

select the "cancel my

registration"

#### Sign In

All SHC employees have an existing account, please use your SID to login.

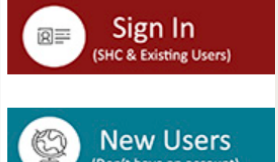

Learners

Cancel My Registration Healthy Classroom

**Educational Activity Planne** 

Submit Educational Activity Proposal

#### Day of Class

- Bring photo ID
- Bring a photo copy or printed copy of BLS certificate
- Bring phone to scan attendance in the CloudCME App

## CloudCME Mobile App

Download the CloudCME application from the App store. Follow instructions on confirmation email to allow for scanning attendance on the day of class.

#### Common Questions

-What do I do if I see the class date yet the system will not allow me to register for that date? The class is full and there are no open seats. Please select different date/time.

-What if I am unable to attend class on the dates posted on website? You can schedule at an American Heart Association outside training center <u>https://ahainstructornetwork.americanhea</u> <u>rt.org/AHAECC/classConnector.jsp?</u> pid=ahaecc.classconnector.home

For more details, you may visit CloudCME or email LSTC@stanfordhealthcare.org